# Заполнение налоговых деклараций и уплата налогов на прибыль в штате Вашингтон электронным путем

## Регистрация в системе Му DOR

Чтобы зарегистрироваться в My DOR, вы должны сначала создать имя пользователя и пароль в системе SecureAccess Washington (SAW), а также получить официальное письмо от Department of Revenue содержащее Letter ID (идентификационный номер письма) и девятизначный номер UBI.

- 1. Пройдите по адресу <u>https://secure.dor.wa.gov/</u>.
  - Если вы неуверенны, есть ли у вас аккаунт в системе (SAW), пройдите по ссылке Check if you have one (Проверить есть ли у вас аккаунт).
  - Чтобы начать регистрацию, пройдите по ссылке Sign Up (Зарегистрироваться).
- 2. Введите свою контактную информацию.
- 3. Создайте свои имя пользователя и пароль в SAW.
- 4. Поставьте галочку, чтобы принять условия Access Agreement («Согласиться с Условиями»).
- 5. Поставьте галочку в Security Validation («Подтверждение безопасности»).
- Нажмите кнопку Register («Зарегистрироваться»), откроется страница активации аккаунта. На адрес вашей электронной почты будут высланы ссылка и код активации. Вы сможете активировать свой аккаунт, пройдя по ссылке или введя код, указанный в электронном письме.
- После того как вы зарегистрируетесь и войдёте в систему My DOR, вам нужно будет добавить доступ к налоговому аккаунту, нажав кнопку "Access your account with a letter ID" Зайти в аккаунт используя идентификационный номер письма) на странице My DOR Services и следуя инструкциям.

### Заполнить декларацию электронным способом

На странице своего аккаунта:

- 1. Нажмите вкладку Summary (Краткий обзор).
- На панели декларации нажмите ссылку File Return (Заполнить декларацию) за последний период.
- 3. Чтобы увидеть другие периоды подачи деклараций, на панели аккаунта нажмите кнопку View Periods and Amend Returns (Просмотр периодов и изменение деклараций)
- 4. Для перемещения по декларации нажимайте кнопку **Next** (Следущая) или **Previous** (Предыдущая) на каждой странице.

- 5. Чтобы вернуться на страницу вашего аккаунта, нажмите ссылку < Back (Вернуться).
- Сохранить проделанную работу с декларацией можно нажав кнопку Save Draft (Сохранить) в нижней части страницы декларации.
- 7. Чтобы выйти из системы, нажмите на конку **Profile (Профиль)** в верхней навигационной панели, затем нажмите кнопку **Log Out** (Выход из системы).

### Э Инструкции к заполнению деклараций

#### Business & Occupation Tax (Налог на «Бизнес и Виды Деятелности»)

**Примечание:** Если вы введёте круглую сумму без центов, то система добавит десятичный знак и ноль центов.

- 1. Введите общую сумму дохода в окошко **Gross Amount** («Общая сумма») в графе вашей налоговой классификации.
- 2. Если у вас имеются **Deductions** («Вычеты из суммы налога»),к примеру, продажи за пределами штата и т.д., нажмите кнопку **Add Deduction** («Добавить вычет»).
- 3. Поставьте галочку в колонке Filing («Подача декларации») напротив каждого вида вычетов.
- 4. Введите сумму(ы) вычетов в каждое поле раздела Deduction («Вычет»).
- 5. Нажмите кнопку ОК.
- 6. Нажмите кнопку Next («Дальше»).

**Совет:** Чтобы упростить процесс подачи декларации, удалите те налоговые классификации, которые вы не используете.

- Нажмите кнопку Add/Delete Tax Classifications («Добавить/Удалить налоговые классификации») в верхней части страницы.
- Поставьте/удалите галочку напротив тех классификаций, которые вы хотите добавить или удалить.
- Нажмите кнопку ОК внизу. Ваша декларация останется в этом виде до тех пор, пока вы не измените её.

#### Налоги штата на продажи и использование

#### Retail Sales Tax ("Налог на продажи")

На основе вашей налоговой классификации и введённой суммы система My DOR автоматически рассчитывает сумму штатного налога на продажи, который с вас причитается.

#### Use Tax ("Налог на использование")

Если это применимо, укажите общую сумму облагаемую Налогом на использование, в рамке **Gross Amount** (Общая сумма).

#### Credits ("Льготы")

Если вы имеете право на получение льгот предоставляемых малым предприятиям, они будут рассчитанны автоматически. Другие льготы необходимо вводить вручную. Закончив, нажмите кнопку **Next** («Далее»).

#### Local Retail Sales Tax ("Местный налог на продажи")

- 1. Нажмите кнопку Add/Remove Locations(«Добавить/Удалить местонахождения»).
- 2. В поле Location Code («Код местонахождения») введите номер кода местонахождения или название местонахождения; можно также воспользоваться выпадающим меню и прокрутить его до нужного местонахождения.
  - Повторяйте это действие в отношении всех дополнительных кодов.
- 3. Нажмите кнопку ОК.
- 4. В поле **Taxable Amount** («Налогооблагаемая сумма») введите налогооблагаемую сумму розничных продаж по каждому местонахождению.
  - Общая налогооблагаемая сумма розничных продаж переносится со страницы «Налоги штата на продажи и использование». Прежде чем двигаться дальше, убедитесь в том что общая налогооблагаемая сумма розничных продаж всех местонахождений совпадает с налогоблагаемой суммой указанной на странице «Налоги штата на продажи и использование».
- 5. Нажмите кнопку Next («Далее»).

#### Local Use Tax ("Местное использование")

- 1. Нажмите кнопку Add/Remove Locations(«Добавить/Удалить местонахождения»)
- 2. В поле Location Code («Код местонахождения») введите номер кода местонахождения или название местонахождения; можно также воспользоваться выпадающим меню и прокрутить его до нужного местонахождения.
  - Повторяйте это действие в отношении всех дополнительных кодов
- 3. Нажмите кнопку ОК.
- 4. В поле **Taxable Amount** («Налогооблагаемая сумма») введите стоимость покупок, облагаемых налогом на использование, по каждому местонахождению.
  - Общая сумма, облагаемая налогом на использование, переносится со страницы «Налоги штата на продажи и использование». Прежде чем двигаться дальше, убедитесь в том что общая налогооблагаемая сумма всех местонахождений совпадает с налогоблагаемой суммой указанной в графе Use Tax ("Налог на использование") на странице «Налоги штата на продажи и использование».
- 5. Нажмите кнопку Next («Далее»).

#### Информация о составителе налоговой декларации

Система Му DOR автоматически рассчитает общую сумму причитающегося с вас налога.

- 1. Заполните обязательные для заполнения поля:
  - Prepared by («Составитель»);
  - Номер телефона и;
  - Адрес электронной почты
- 2. Нажмите кнопку **Next** («Дальше»).

#### Выберите вид оплаты

- 1. Нажмите кнопку-«звёздочку» напротив того вида оплаты, которым вы хотите воспользоваться.
- 2. Нажмите кнопку Next («Далее»).

#### Окончательная проверка

- 1. Проверьте информацию, указанную на странице
- 2. Если она правильна, нажмите кнопку Submit («Отправить»)
- 3. Нажмите кнопку ОК.

## Уплата налогов электронным путем

Помимо подачи налоговой декларации, вы обязаны уплачивать налоги электронным путем. Выберите один из следующих вариантов.

#### Автоматизированная расчётная плата (Automated Clearing House, или ACH)

Для использования дебета АСН вам необходимо открыть банковский счёт.

Чтобы открыть банковский счёт:

- 1. Находясь на странице вашего аккаунта, нажмите кнопку Manage My Profile (Управление моим профилем).
- 2. Нажмите кнопку Manage Bank Accounts (Управление банковскими счетами).
- 3. Нажмите кнопку Setup New Bank Account (Открыть новый банковский счёт)
- 4. Заполните обязательные для заполнения поля;
  - Тип банковского счёта
  - Код банка
  - Номер счёта
- 5. Нажмите кнопку Save («Сохранить»).

Debit ACH ("Дебет Автоматизированная Расчётная Плата")

Вы разрешаете банку Департамента снять причитающуюся с вас сумму с вашего банковского счёта в выбранную вами дату. Это происходит автоматически при подаче вашей декларации. Банковская информация сохраняется в вашем профиле для использования в будущем.

Credit ACH ("Кредит Автоматизированная Расчётная Плата")

Вы разрешаете своему банку отправить деньги на счёт Департамента. Эту выплату необходимо осуществлять ежемесячно.

E-Check ("Электронный чек")

Для осуществления единовременной выплаты введите номер своего **Bank Account** ("банковского счёта") и **Routing Number** ("маршрутную информацию"). Эта операция выполняется бесплатно и

позволяет Департаменту снять ту сумму, которую вы разрешили снять. Банковская информация не сохраняется в вашем профиле для использования в будущем.

#### Credit Card ("Кредитная карта")

Для осуществления единовременной выплаты введите информацию о своей кредитной карте. Можно использовать карту Visa, MasterCard, American Express или Discover. За эту услугу, взимается сбор в размере 2,5%.